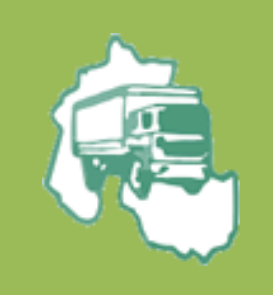

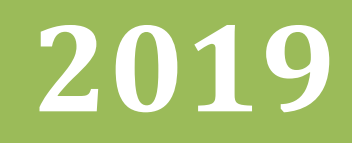

# Sistema de Gestión para Empresas Sindicato de Camioneros de Jujuy

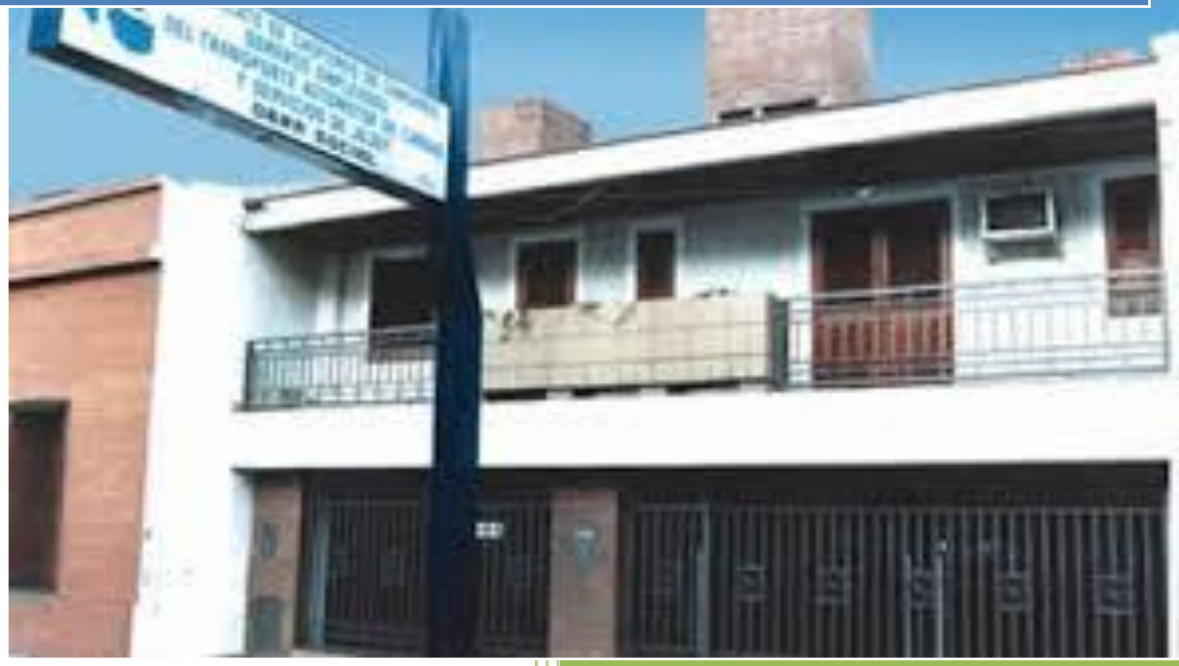

### Contenido

| Sistema de Gestión para empresas del Sindicado de Camioneros de Jujuy 2 |
|-------------------------------------------------------------------------|
| Registro de Empresas2                                                   |
| Iniciar sesión7                                                         |
| Generación de Boletas:9                                                 |
| Editar Datos de la Empresa13                                            |
| Datos de la empresa14                                                   |
| Email de Contacto:                                                      |
| Contraseña de la Empresa:15                                             |
| Consulta de Boletas Generadas15                                         |
| Anular Boleta:                                                          |
| Cerrar Sesión:                                                          |

## Sistema de Gestión para empresas del Sindicado de Camioneros de Jujuy

#### **Registro de Empresas**

Las Empresas afiliadas al Sindicado de Camioneros de la provincia de Jujuy, deberán registrarse en el Sistema web online para poder generar las boletas de pago mensualmente y hacer los aportes a dicho sindicato.

Para realizar el registro deben ingresar a la siguiente dirección

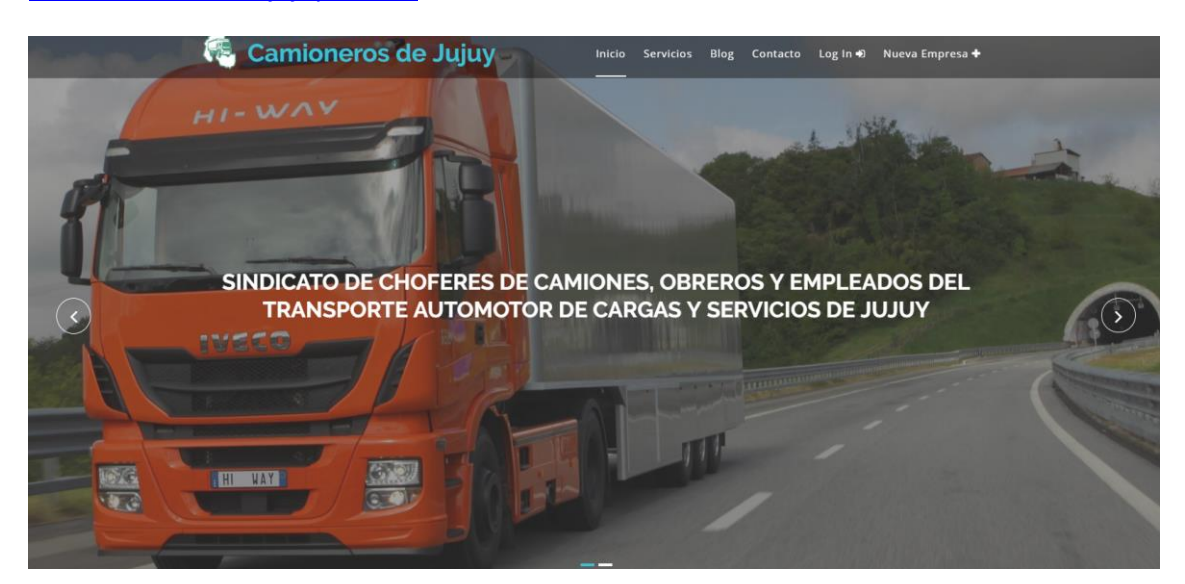

www.camionerosdejujuy.com.ar

Una vez que ingresaron al sitio deben seleccionar la opción del menú Nueva Empresa

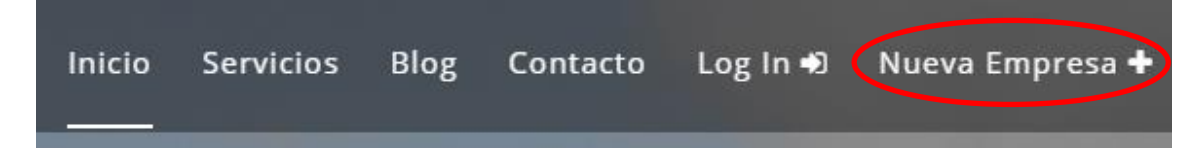

Al hacer clic el sistema re direccionara al formulario de registro

| RAZÓN SOCIAL                 |   |
|------------------------------|---|
| NOMBRE DE FANTASÍA           |   |
| TRANSPORTE A LARGA DISTANCIA | • |
| CORREO ELECTRÓNICO           |   |

La empresa deberá completar los datos solicitados en el formulario para el registro, tenga en cuenta que si Ud. ya realizo su registro anteriormente no podrá volver a realizar el mismo ya que el sistema controla que la CUIT ingresada no este asociada a otra empresa.

| CUIT            |                  |           |   |
|-----------------|------------------|-----------|---|
| 2725437783      | 5                |           |   |
| RAZÓN SOCIAL    |                  |           |   |
| Transportes of  | del NOA SRL      |           |   |
| NOMBRE DE FANTA | ASÍA             |           |   |
| Transportes of  | del NOA          |           |   |
| TRANSPOR        | RTE A LARGA I    | DISTANCIA | * |
| CORREO ELECTRÓ? | NICO             |           |   |
| lmatias_fede    | rico@hotmail.co  | m         |   |
| Registrar       | Ca               | ancelar 🖸 |   |
| La Cuiting      | resada va existe |           |   |

Al hacer clic en Registrar el sistema enviara un link de confirmación de registro al correo electrónico ingresado en el formulario.

|                                                                                                    | REGISTRO DE EMPRESAS<br>cuit                                                                                                    |                                                                               |
|----------------------------------------------------------------------------------------------------|----------------------------------------------------------------------------------------------------|-------------------------------------------------------------------------------|
|                                                                                                    | NOMBRE DE FANTASÍA                                                                                                    |                                                                               |
|                                                                                                    | TRANSPORTE A LARGA DISTANCIA •                                                                                                    |                                                                               |
|                                                                                                    |                                                                                                    |                                                                               |
|                                                                                                    | Registrar Cancelar D<br>La cuenta se registro correctamente, se<br>envió un mail al correo indicado con las<br>indicaciones para finalizar el registro                                      |                                                                               |
| Creación de Cuenta                                                                                                |                                                                                                    |                                                                               |
| S Sindicato de Camione<br>mail.com><br>Lun 3/6/2019 00:52<br>Usted 🗞<br>Sindicato de Camion<br>NOA SRL, CUIT 2013 | ros Jujuy <camionerosdejujuy@hot<br>eros Solicitud de Alta Recibimos una solicitud de Alta de la l<br/>0168335 <u>Haga click aqui para confirmar el registro</u></camionerosdejujuy@hot<br> | $5  {}^{\hspace{-0.5ex}{\bullet}} \rightarrow \cdots$ Empresa Transportes del |
|                                                                                                    |                                                                                                    |                                                                               |

El usuario deberá ingresar a su cuenta de correo para hacer clic en el link enviado por el sistema y finalizar el registro de la empresa.

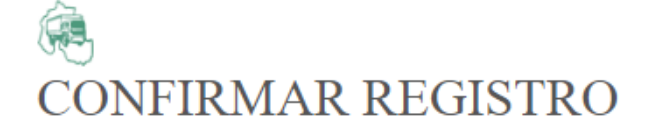

CUIT

20130168335

RAZÓN SOCIAL

Transportes del NOA SRL

NOMBRE DE FANTASÍA

Transportes El Guille

RAMA

TRANSPORTE A LARGA DISTANCIA

٧

CORREO ELECTRÓNICO

lmatias\_federico@hotmail.com

INGRESOS BRUTOS

DOMICILIO

En el formulario de confirmación el usuario deberá completar datos importantes para el Sindicato como la localidad, teléfono de contacto, fax, IIBB, también la contraseña para el acceso al sistema.

Al hacer clic en el botón de Confirmar, Si los datos ingresados son válidos el sistema mostrara el siguiente mensaje

| FelicidadesIII Los datos de la empresa 'TRANS | PORTES DEL NOA SRL' se guardaron correctamente Puede iniciar sesion en el sistema |
|-----------------------------------------------|-----------------------------------------------------------------------------------|
| ingresando la CUIT 20130168335 y la Contrase  | aña registrada                                                                    |
|                                               | Ir a Pagina Principal 🚚                                                           |

Esto indica que la empresa quedo registrada en el sistema .

#### **Iniciar sesión**

Para iniciar sesión en el sistema de gestión como empresa se debe acceder a la opción Log In del menú de la aplicación

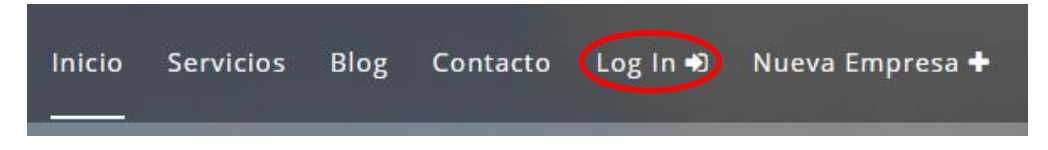

Al hacer clic se re direccionará al usuario al formulario de inicio de sesión donde deberá ingresar la Cuit de la Empresa y la contraseña.

| LOGIN EMPRESAS           |
|--------------------------|
| CUIT                     |
| CONTRASEÑA               |
| Olvido sus credenciales? |
| Ingresar Cancelar D      |

Al realizar la autenticación, si los datos de la empresa ingresados son correctos el sistema lo re direccionará hacia la página del sindicado con el menú de empresa habilitado.

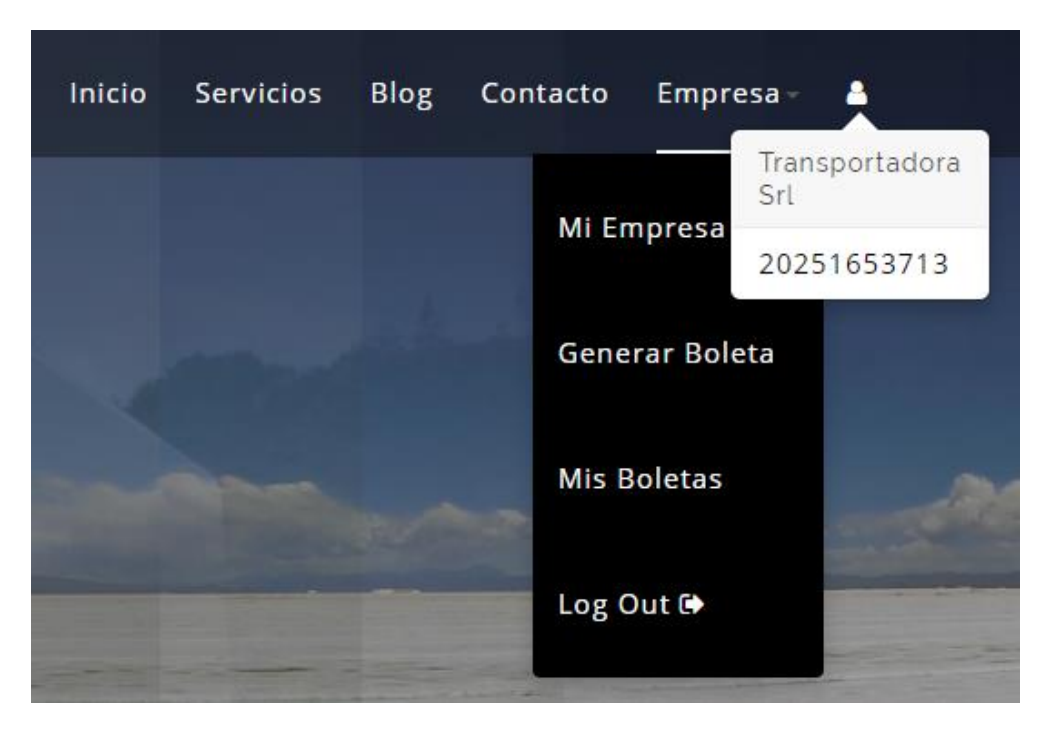

En caso contrario el sistema emitirá un mensaje informando el error al usuario.

| 👰 LOGIN E                | MPRESAS           |
|--------------------------|-------------------|
| CUIT                     |                   |
| 20251653713              |                   |
| CONTRASEÑA               |                   |
| Olvido sus credenciales? |                   |
| Ingresar                 | Cancelar <b>D</b> |
| Usuario o Contra         | seña Incorrectos  |

#### **Generación de Boletas:**

Esta opción solo está disponible cuando la empresa inicio sesión en el sistema.

Para generar una boleta debe ingresar a la opción del menú Empresa/Generar Boleta y realizar los siguientes pasos:

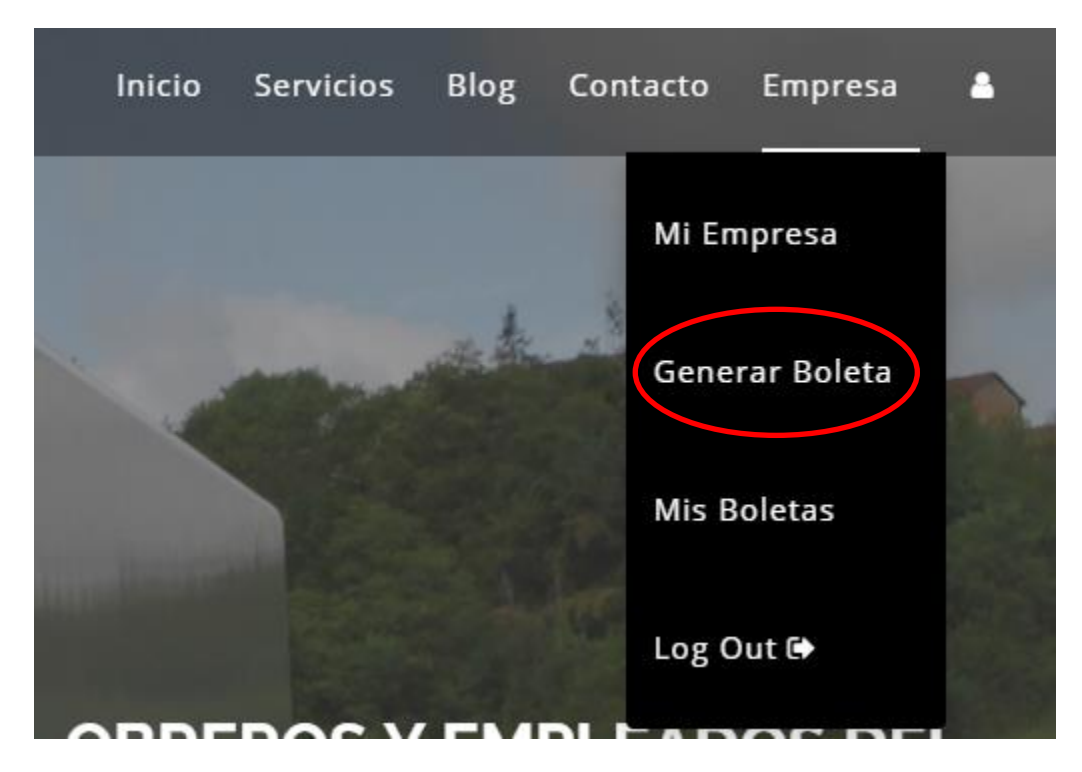

En el primer paso seleccionar el año y el mes a generar luego hacer clic en el botón Siguiente

|                                  | Generar Boletas Paso -1 |
|----------------------------------|-------------------------|
| Seleccione el Período a Liquidar |                         |
| CUIT:                            | 20251653713             |
| Razon Social:                    | transportadora srl      |
| Año                              | 2019 •                  |
| Mes                              | Mayo                    |
|                                  |                         |
|                                  | Siguiente 🛛             |

En el segundo paso ingresar la cantidad de personas, el total de remuneración básica y el total de remuneración general, el sistema calculara automáticamente los importes a pagar. Una vez ingresados todos los datos hacer clic en el botón Generar Boleta.

| racion de b   | oletas      |                           |                            |
|---------------|-------------|---------------------------|----------------------------|
| Cantidad o    | le Personas | Total Remuneración Básica | Total Remuneración General |
| 3             |             | 25000                     | 75000                      |
| ◉<br>Efectivo | ○<br>Cheque |                           | 3875,00                    |
| Serie N°      |             | Banco                     | Casa                       |
|               |             |                           |                            |

En el tercer y último paso el sistema ya generó la boleta de la empresa con los datos ingresados, el usuario puede imprimir la boleta desde la opción Imprimir

| Imprimir Boletas 🖶 Paso -3                                                |          |
|---------------------------------------------------------------------------|----------|
| Muy Bien!!!<br>La boleta se generó correctamente<br>Generar Otra Boleta Э | Imprimir |

| BANCO DE LA NACON ARGENTINA<br>NOTA DE CREDITO para el Sindicad<br>CUENTA Nº 48410.445/78 Suc. San f<br>EMPLEADOR: transportadora srl DO<br>20251653/13<br>PERIODO A LIQUIDAR: Mayo de 201                  | o de Choferes de Camiones, Obreros y Empleados del Transporte A<br>Pedro de Jujuy Convenio 5372<br>MICILIO: <u>florida 495 primer piso</u> LOCALIDAD: <u>SAN SALVADOR DE J</u><br>1 <u>9</u>                                        | utomotor de Cargas                                                  |
|----------------------------------------------------------------------------------------------------|----------------------------------------------------------------------------------------------------|---------------------------------------------------------------------|
| Cant. Personas                                                                                                    | Total Rem. Básica                                                                                                    | Total Rem. Gen                                                      |
| 3                                                                                                    | 25000                                                                                                    | 75000                                                               |
| Item                                                                                                    |                                                                                                    | Importe                                                             |
| ITEM 8.1.1 CONTRIBUCIÓN SOLIDAI                                                                                                    | RIA (3%) -SOBRE EL TOTAL DE LAS REMUNERACIONES GENERAL                                                                                                    | LES 2250,00                                                         |
| ITEM 8.1.2 APORTE EMPRESARIO (                                                                                                    | 2%) -SOBRE EL TOTAL DE LAS REMUNERACIONES BASICAS                                                                                                    | 500,00                                                              |
| SEG. DE SEPELIO (RES. D.N.A.S. N                                                                                                    | 78-92) (1,5%)-SOBRE EL TOTAL DE LAS REM. GENERALES                                                                                                    | 1125,00                                                             |
| TOTAL A DEPOSITAR                                                                                                    |                                                                                                    | 3875,00                                                             |
|                                                                                                    | 537200182025165371305201900387500                                                                                                    |                                                                     |
| BANCO DE LA NACON ARGENTINA<br>NOTA DE CREDITO para el Sindicad<br>CLENTA Nº 4410.44578 Suc. San I<br>EMPLEADOR: transportadora arl DO<br>20251653713                                                       | domingo, 02 de junio de 2019 - 02:<br>o de Choferes de Camiones, Obreros y Empleados del Transporte A<br>'edro de Jujuy Convenio 5372<br>MICILIO: <u>fiorida 495 primer piso</u> LOCALIDAD: <u>SAN SALVADOR DE J</u>                | 18:50 p.m 🦂 - DUPLICADO<br>utomotor de Cargas<br>LULY C.P.: CUIT:   |
| PERIODO A LIQUIDAR: Mayo de 201                                                                                                    | 9                                                                                                    |                                                                     |
| Cant. Personas                                                                                                    | Total Rem. Básica                                                                                                    | Total Rem. Gen                                                      |
| 3                                                                                                    | 25000                                                                                                    | 75000                                                               |
| Item                                                                                                    |                                                                                                    | Importe                                                             |
| ÍTEM 8.1.1 CONTRIBUCIÓN SOLIDAI                                                                                                    | RIA (3%) -SOBRE EL TOTAL DE LAS REMUNERACIONES GENERAL                                                                                                    | LES 2250,00                                                         |
| ITEM 8.1.2 APORTE EMPRESARIO (                                                                                                    | 2%) -SOBRE EL TOTAL DE LAS REMUNERACIONES BASICAS                                                                                                    | 500,00                                                              |
| SEG. DE SEPELIO (RES. D.N.A.S. N                                                                                                    | 78-92) (1,5%)-SOBRE EL TOTAL DE LAS REM. GENERALES                                                                                                    | 1125,00                                                             |
| TOTAL A DEPOSITAR                                                                                                    |                                                                                                    | 3875,00                                                             |
| Forma de Pago                                                                                                    |                                                                                                    | EFECTIVO                                                            |
|                                                                                                    | 537200182025165371305201900387500                                                                                                    |                                                                     |
| BANCO DE LA NACON ARGENTINA<br>NOTA DE CREDITO para el Sindicad<br>CUENTA Nº 48410.445/78 Suc. San f<br>EMPLEADOCR: transportadora srl DO<br>20251653713<br>PERIODO A LIQUIDAR: Mayo de 201<br>Cast Basegon | domingo, 02 de junio de 2019 - 02:<br>o de Choferes de Camiones, Obreros y Empleados del Transporte Al<br>Pedro de Jujuy Convenio 5372.<br>MICILIO: fionda 495 primer piso LOCALIDAD: SAN SALVADOR DE J<br>19<br>Tatal Bare, Bácian | 18:50 p.m 🛞 - TRIPLICADO<br>utomotor de Cargas<br>LULLY C.P.: CUIT: |
| cant. Personas                                                                                                    | Total Rem. Basica                                                                                                    | Iotal Rem. Gen                                                      |
| ltem                                                                                                    | 2000                                                                                                    | Importe                                                             |
| TEM 8.1.1 CONTRIBUCIÓN SOLIDAI                                                                                                    | RIA (3%) -SOBRE EL TOTAL DE LAS REMUNERACIONES GENERAL                                                                                                    | LES 2250.00                                                         |
| TEM 8.1.2 APORTE EMPRESARIO (                                                                                                    | 2%) -SOBRE EL TOTAL DE LAS REMUNERACIONES BASICAS                                                                                                    | 500.00                                                              |
| SEG. DE SEPELIO (RES. D.N.A.S. N                                                                                                    | 78-92) (1,5%)-SOBRE EL TOTAL DE LAS REM. GENERALES                                                                                                    | 1125,00                                                             |
| TOTAL A DEPOSITAR                                                                                                    |                                                                                                    | 3875,00                                                             |
| Forma de Pago                                                                                                    |                                                                                                    | EFECTIVO                                                            |
|                                                                                                    | 537200182025165371305201900387500                                                                                                    |                                                                     |
|                                                                                                    |                                                                                                    |                                                                     |
|                                                                                                    |                                                                                                    |                                                                     |

#### Editar Datos de la Empresa

Para editar los datos de la empresa se debe acceder a la opción del menú Empresa/Mi Empresa.

| Inicio | Servicios | Blog | Contacto Empresa - |
|--------|-----------|------|--------------------|
|        |           |      | Mi Empresa         |
|        |           |      | Generar Boleta     |
|        |           |      | Mis Boletas        |
|        |           |      | Log Out 🕩          |

Al ingresar en dicha opción se podrán editar la siguiente información:

#### Datos de la empresa

| CUIT  20251653713  Razón Social  transportadora srl  Nombre de Fantasia transportadora  Seleccione una Rama TRANSPORTE A LARGA DISTANCIA  Ingresos Brutos  123456  Domicilio florida 495 primer piso  Provincia [JUJUY  Pepartamento Dr. Manuel Belgrano  Cocalidad SAN SALVADOR DE JUJUY  Código Postal                                                                                                    | Datos de la Empresa    | Email de Contacto | Cambiar Contraseña |   |
|----------------------------------------------------------------------------------------------------|------------------------|-------------------|--------------------|---|
| 20251653713   Razón Social   transportadora srl   Nombre de Fantasia   transportadora   Seleccione una Rama   TRANSPORTE A LARGA DISTANCIA   TRANSPORTE A LARGA DISTANCIA   Ingresos Brutos   123456   Domicilio   florida 495 primer piso   Provincia   JUJUY   Departamento   Dr. Manuel Belgrano   SAN SALVADOR DE JUJUY   Código Postal                                                                                                    |                        |                   |                    |   |
| 20251653713<br>Razón Social<br>transportadora srl<br>Nombre de Fantasia<br>transportadora<br>Seleccione una Rama<br>TRANSPORTE A LARGA DISTANCIA<br>Ingresos Brutos<br>123456<br>Domicilio<br>florida 495 primer piso<br>Provincia<br>JUJUY<br>Departamento<br>Dr. Manuel Belgrano<br>Localidad<br>SAN SALVADOR DE JUJUY<br>Código Postal                                                                                                    | CUIT                   |                   |                    |   |
| Razón Social transportadora srl Nombre de Fantasia transportadora Seleccione una Rama TRANSPORTE A LARGA DISTANCIA TRANSPORTE A LARGA DISTANCIA Ingresos Brutos 123456 Domicilio florida 495 primer piso Provincia JUJUY V Departamento Dr. Manuel Belgrano V Localidad SAN SALVADOR DE JUJUY V Código Postal                                                                                                    | 20251653713            |                   |                    |   |
| transportadora srl Nombre de Fantasia transportadora Seleccione una Rama TRANSPORTE A LARGA DISTANCIA TINGRESOS Brutos 123456 Domicilio florida 495 primer piso Provincia JUJUY V Departamento Dr. Manuel Belgrano V Localidad SAN SALVADOR DE JUJUY V Código Postal                                                                                                    | Razón Social           |                   |                    |   |
| Nombre de Fantasia transportadora Seleccione una Rama TRANSPORTE A LARGA DISTANCIA TRANSPORTE A LARGA DISTANCIA Ingresos Brutos 123456 Domicilio florida 495 primer piso Provincia JUJUY V Departamento Dr. Manuel Belgrano V Localidad SAN SALVADOR DE JUJUY V Código Postal                                                                                                    | transportadora srl     |                   |                    |   |
| transportadora Seleccione una Rama TRANSPORTE A LARGA DISTANCIA Ingresos Brutos 123456 Domicilio florida 495 primer piso Provincia JUJUY V Departamento Dr. Manuel Belgrano V Localidad SAN SALVADOR DE JUJUY V Código Postal                                                                                                    | Nombre de Fantasia     |                   |                    |   |
| Seleccione una Rama   TRANSPORTE A LARGA DISTANCIA   Ingresos Brutos   123456   Domicilio   florida 495 primer piso   Provincia   JUJUY   Departamento   Dr. Manuel Belgrano   Vanuel Belgrano   SAN SALVADOR DE JUJUY   Código Postal                                                                                                    | transportadora         |                   |                    |   |
| TRANSPORTE A LARGA DISTANCIA   Ingresos Brutos   123456   Domicilio   florida 495 primer piso   Provincia   JUJUY   Departamento   Dr. Manuel Belgrano   Localidad   SAN SALVADOR DE JUJUY   Código Postal                                                                                                    | Seleccione una Rama    |                   |                    |   |
| Ingresos Brutos   123456   Domicilio   florida 495 primer piso   Provincia   JUJUY   Departamento   Dr. Manuel Belgrano   Localidad   SAN SALVADOR DE JUJUY   Código Postal                                                                                                    | TRANSPORTE A LARG      | A DISTANCIA       |                    | • |
| 123456   Domicilio   florida 495 primer piso   Provincia   JUJUY   Departamento   Dr. Manuel Belgrano   Localidad   SAN SALVADOR DE JUJUY   Código Postal                                                                                                    | Ingresos Brutos        |                   |                    |   |
| Domicilio<br>florida 495 primer piso<br>Provincia<br>JUJUY<br>Departamento<br>Dr. Manuel Belgrano<br>Localidad<br>SAN SALVADOR DE JUJUY<br>Código Postal                                                                                                    | 123456                 |                   |                    |   |
| florida 495 primer piso Provincia JUJUY  Departamento Dr. Manuel Belgrano  Localidad SAN SALVADOR DE JUJUY  Código Postal                                                                                                    | Domicilio              |                   |                    |   |
| Provincia<br>JUJUY   Departamento  Dr. Manuel Belgrano  Localidad  SAN SALVADOR DE JUJUY  Código Postal                                                                                                    | florida 495 primer pis | 0                 |                    |   |
| JUJUY <ul> <li>Departamento</li> <li>Dr. Manuel Belgrano</li> <li>Localidad</li> <li>SAN SALVADOR DE JUJUY</li> <li>Código Postal</li> <li>Código Postal</li> </ul>                                                                           | Provincia              |                   |                    |   |
| Departamento Dr. Manuel Belgrano  Localidad  SAN SALVADOR DE JUJUY  Código Postal                                                                                                    | JUJUY                  |                   |                    | • |
| Dr. Manuel Belgrano <ul> <li>Localidad</li> <li>SAN SALVADOR DE JUJUY</li> <li>Código Postal</li> <li>Código Postal</li> <li< td=""><td>Departamento</td><td></td><td></td><td></td></li<></ul> | Departamento           |                   |                    |   |
| Localidad SAN SALVADOR DE JUJUY  Código Postal                                                                                                    | Dr. Manuel Belgrano    |                   |                    | • |
| SAN SALVADOR DE JUJUY   Código Postal                                                                                                    | Localidad              |                   |                    |   |
| Código Postal                                                                                                    | SAN SALVADOR DE JU     | JJUY              |                    | • |
|                                                                                                    | Código Postal          |                   |                    |   |
|                                                                                                    |                        |                   |                    |   |

#### Email de Contacto:

| Datos de la Empresa 📕        | Email de Contacto 💌 | Cambiar Contraseña 🔩 |
|------------------------------|---------------------|----------------------|
|                              |                     |                      |
| Email                        |                     |                      |
| lmatias_federico@hotmail.com |                     |                      |
|                              |                     |                      |
| Guardar Cambios              |                     |                      |

#### Contraseña de la Empresa:

| Contraseña Actual Contraseña Nueva Repetir Contraseña | Datos de la Empresa 📕 | Email de Contacto 🔽 | Cambiar Contraseña 🔩 |
|-------------------------------------------------------|-----------------------|---------------------|----------------------|
| Contraseña Nueva Repetir Contraseña                   | Contraseña Actual     |                     |                      |
| Repetir Contraseña                                    | Contraseña Nueva      |                     |                      |
|                                                       | Repetir Contraseña    |                     |                      |
|                                                       |                       |                     |                      |

#### **Consulta de Boletas Generadas**

Cada empresa puede visualizar las boletas generadas desde la opción del menú Empresa/Mis Boletas

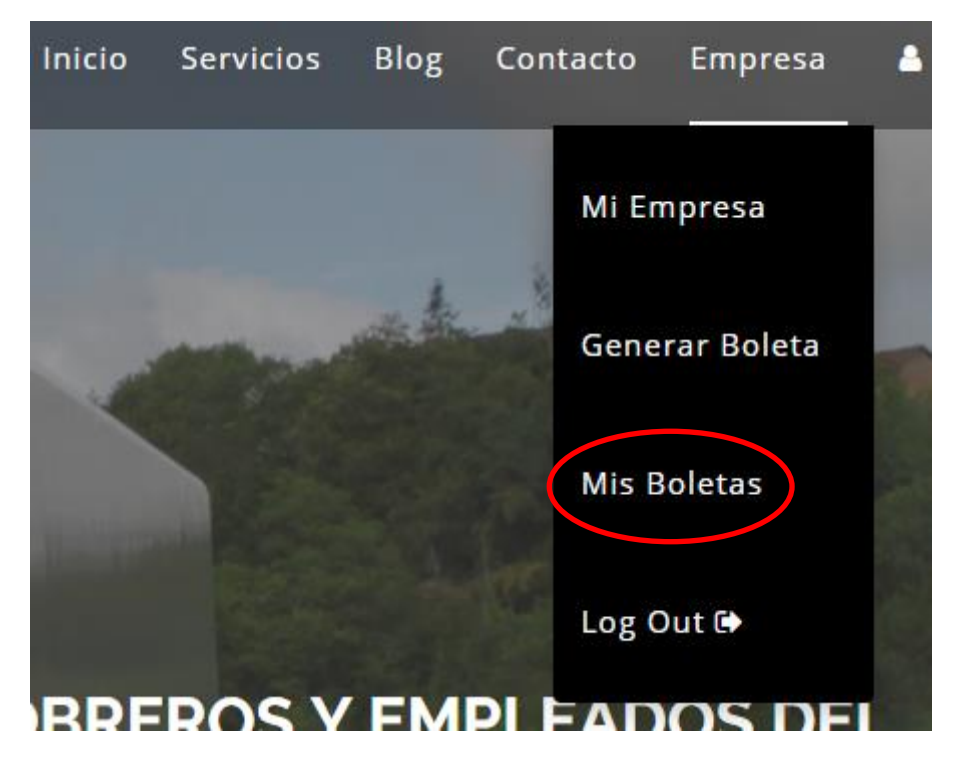

Al ingresar en dicha opción podrán visualizar las boletas generadas por cada empresa agrupada por estado: Generadas, Imputadas y Anuladas

| Período               | Cant. Personas | Rem. Básica | Rem. General |   |   |
|-----------------------|----------------|-------------|--------------|---|---|
| Febrero de 2019       | 10             | 35000       | 350000       | Ð | × |
| Mayo de 2019          | 3              | 25000       | 75000        | Ð | × |
| No se encontraron reg | stras          |             |              |   |   |
| No se encontraron reg | istros         |             |              |   |   |
| No se encontraron reg | stros          |             |              |   |   |
| No se encontraron reg | stros          |             |              |   |   |

#### **Anular Boleta:**

Si por algún motivo involuntario el usuario emita una boleta con datos incorrectos, el sistema permite anular la misma.

Para realizar esta acción el usuario deberá hacer clic en el icono con la forma de una **x** en la fina de la boleta que se desea anular

| tas Generadas   |                |             |              |     |   |
|-----------------|----------------|-------------|--------------|-----|---|
| Período         | Cant. Personas | Rem. Básica | Rem. General |     |   |
| Febrero de 2019 | 10             | 35000       | 350000       | e ( | × |
| Mayo de 2019    | 3              | 25000       | 75000        | Ð   | × |

El sistema pedirá confirmación al usuario

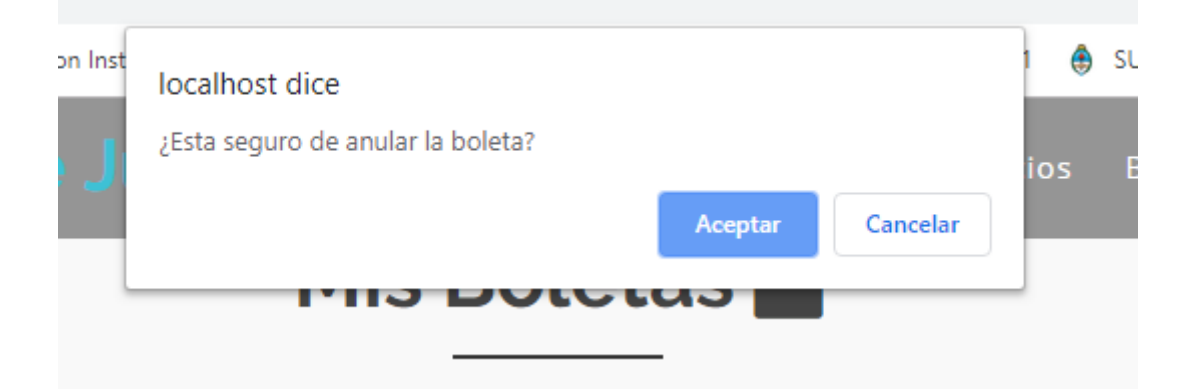

Al hacer clic en el botón Aceptar el sistema anulara la boleta seleccionada. Dicha boleta pasara a visualizarse en el agrupamiento de boletas anuladas

| Período                   | Cant. Personas | Rem. Básica | Rem. General |   |   |
|---------------------------|----------------|-------------|--------------|---|---|
| Febrero de 2019           | 10             | 35000       | 350000       | ₽ | × |
|                           |                |             |              |   |   |
|                           |                |             |              |   |   |
| tas leoputadas            |                |             |              |   |   |
| tas imputadas             |                |             |              |   |   |
| tas imputauas             |                |             |              |   |   |
| No se encontraron registr | 705            |             |              |   |   |
| No se encontraron registr | <sup>705</sup> |             |              |   |   |
| No se encontraron registr | °05            |             |              |   |   |
| No se encontraron registr | ros            |             |              |   |   |
| No se encontraron registr | 705            |             |              |   |   |
| No se encontraron registr | 705            |             |              |   |   |
| No se encontraron registr | 705            |             |              |   |   |

#### **Cerrar Sesión:**

Cada empresa por razones de seguridad al finalizar la tarea en el sistema de gestión es necesario cerrar sesión en el mismo.

Para realizar esta acción el usuario debe seleccionar la opción del menú Empresa/Log Out

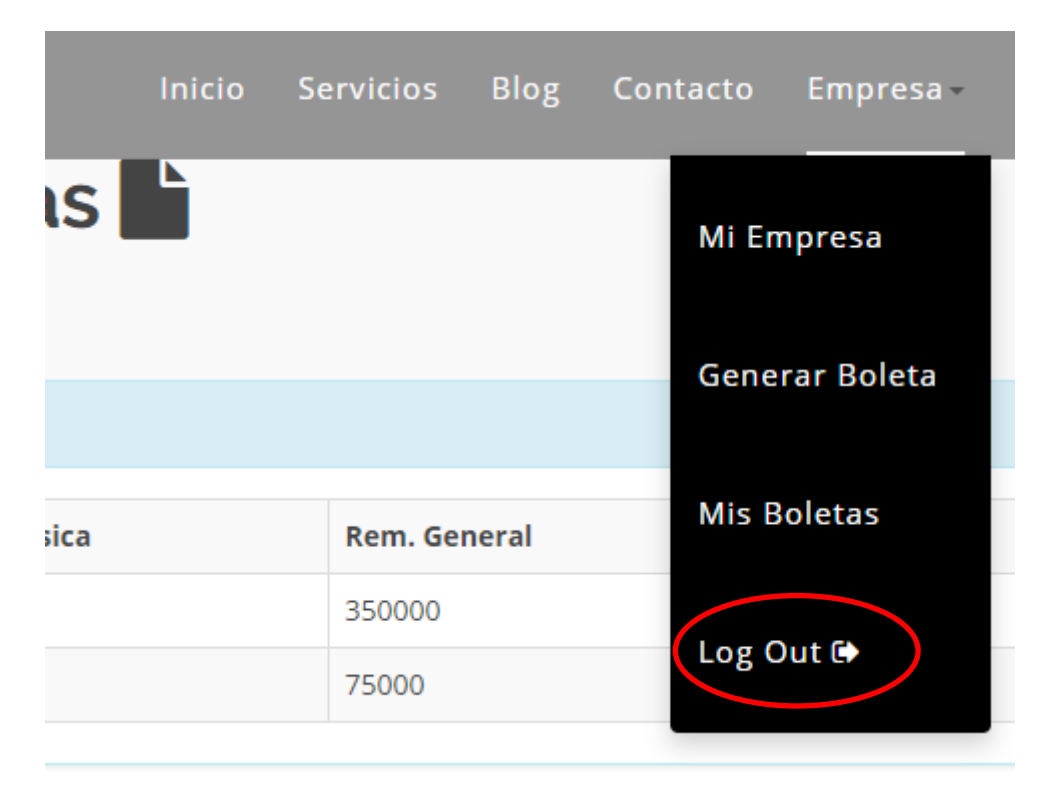

Al hacer clic el sistema cerrara la sesión del usuario logueado quedando deshabilitado el menú de gestión.

| Inicio  | Servicios | Blog | Contacto | Log In Đ | Nueva Empresa 🕇 |
|---------|-----------|------|----------|----------|-----------------|
| <u></u> |           |      |          |          |                 |